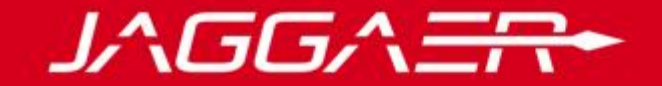

# **JAGGAER Advantage**

Supplier User Management

© Copyright 2018 Jaggaer - All Right Reserved

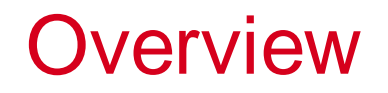

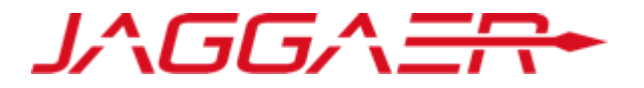

Supplier organizations can create multiple users that help manage different tasks and respond to different sections or events within the portal.

- RFxs
- Auctions
- Contracts

# Login

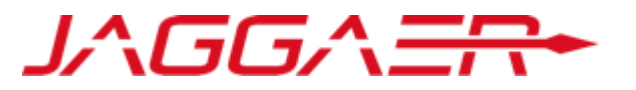

After you registered as a Supplier, you can login with your "**Username**" and "**Password**". Once logged in, the Supplier Super User has the ability to create new users and edit their rights.

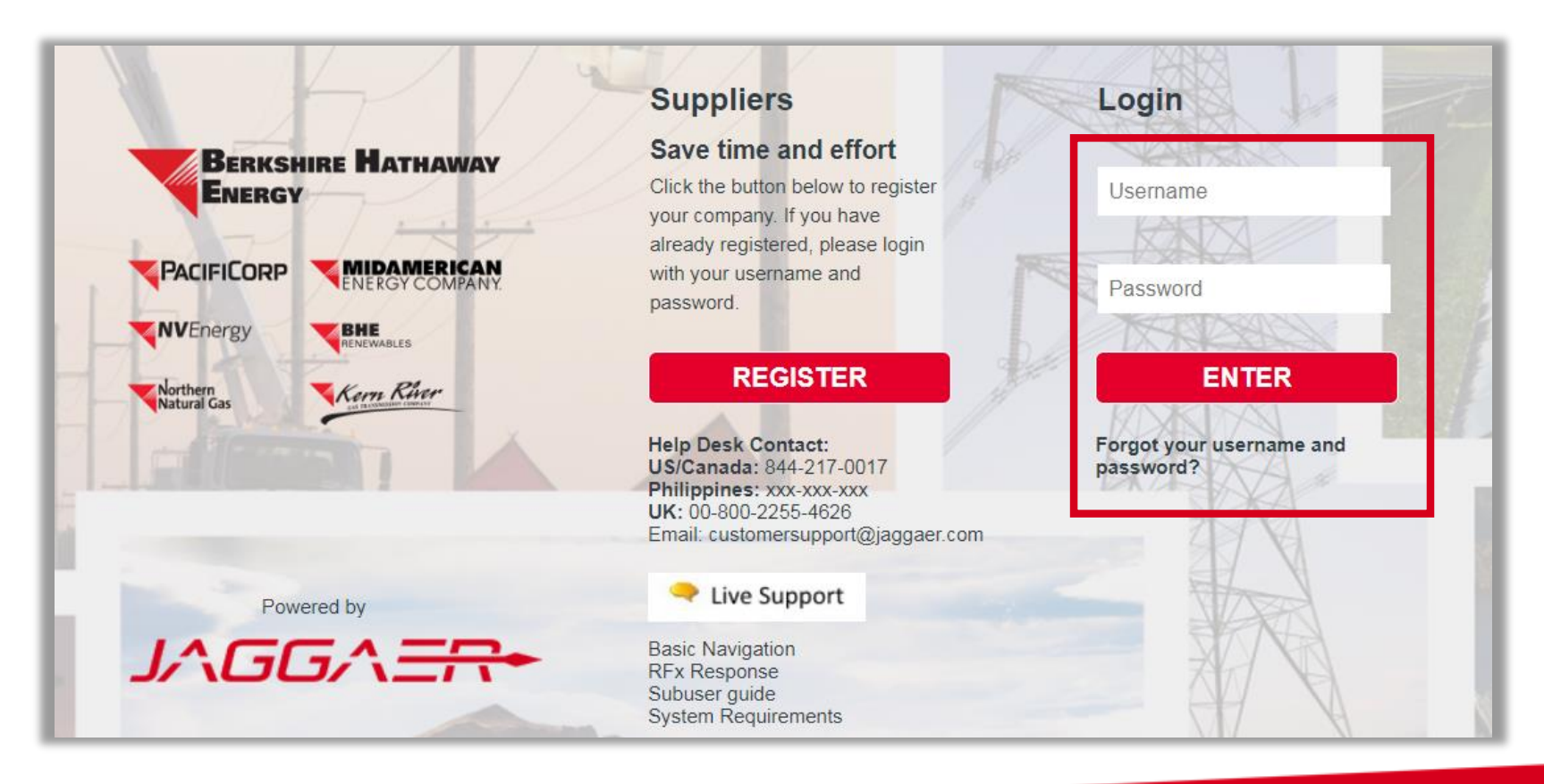

## Manage Users

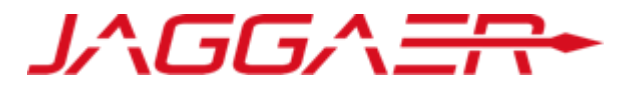

Selecting "Manage User" within User Management allows the Supplier Super User to create new "Users, User Roles, & User Divisions", as well as setting their "Default User".

For successful use of the portal, it is recommended that each user have their own account and login credentials. Creating additional users gives supplier organizations the ability to access the tool and their respective RFx's from multiple accounts.

Note: only one account can respond to an RFx at a time. Other user accounts will be directed to a read-only view if a user is currently responding.

| â          | Menu            |                    |           |                          |
|------------|-----------------|--------------------|-----------|--------------------------|
| Ω          | Dashboard       | 30 days)           | ⊒.        | My RFxs with Pending R   |
| -          | Sourcing        | No Unread Messages |           | (i) No RFxs found        |
|            | My Organization |                    |           |                          |
|            | File Sharing    | Responses          | Ξ.        | Open and Pending Auction |
| <u>.00</u> | User Management | Manage Users       | Users     |                          |
|            |                 | User               |           | es                       |
|            |                 |                    | Divisions |                          |
|            |                 |                    | Default L | Jsers                    |

Sharing login information and/or working in the same user account from different web browsers and devices is NOT advised. This will create an error when the two users are making changes at the same tie and the updates may not be saved.

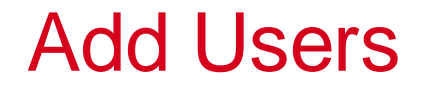

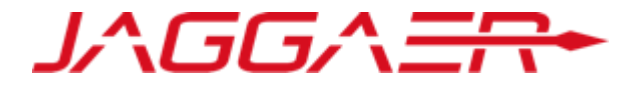

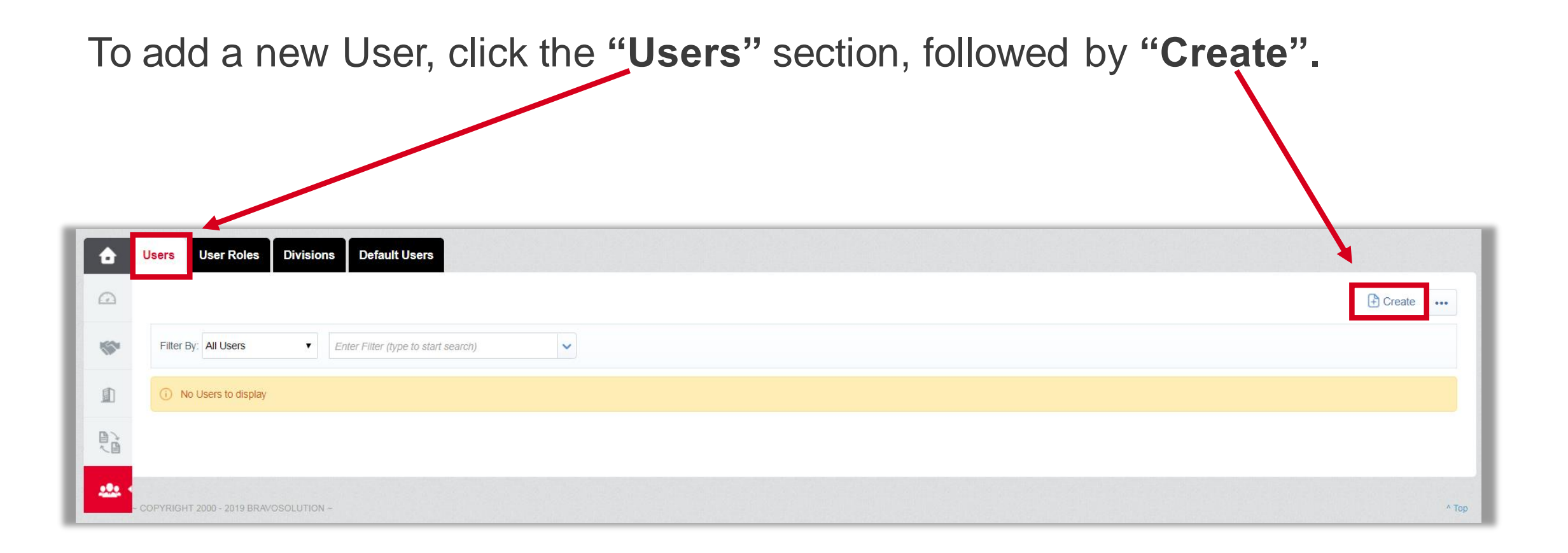

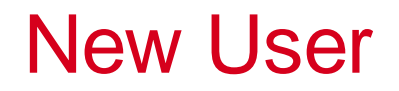

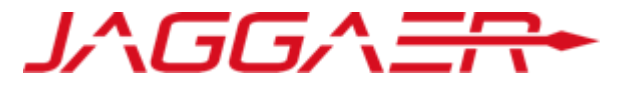

Enter the **"User Details"** information into the respective fields & select "**Save"**. Note: fields with a **(\*)** are mandatory.

If User Roles have been created, select the respective "Role Name" & their rights will be auto-populated once User Details is saved.

| New User                                                                                                    |                                      |     |        |
|----------------------------------------------------------------------------------------------------|--------------------------------------|-----|--------|
|                                                                                                    |                                      | Sav | Cancel |
| User Details                                                                                                    |                                      |     |        |
| * Last Name                                                                                                    |                                      |     |        |
| ★ First Name                                                                                                    |                                      |     |        |
| User Tag for Codes                                                                                                    |                                      |     |        |
| * E-mail                                                                                                    |                                      |     |        |
| * Telephone Number                                                                                                    |                                      |     |        |
| The Mobile phone number must start with '+' and<br>contain digits from 0 to 9 (min 8 max 15) with no<br>spaces.<br>The first number can not be 0. |                                      |     |        |
| * Division Name                                                                                                    | Division •                           |     |        |
| Department                                                                                                    | - •                                  |     |        |
| Role Name                                                                                                    | •                                    |     |        |
| <ul> <li>Choose your Username and check it is not already<br/>in use.</li> </ul>                                                                  |                                      |     |        |
| * Preferred Language                                                                                                    |                                      |     |        |
| * Time Zone                                                                                                    | (GMT - 6:00) Central Time, Chicago 🔹 |     |        |

No

No

No

| 🛏 Back To List                                                      |    | ☑ Edit               |
|---------------------------------------------------------------------|----|----------------------|
| User: John Smith     Division: Division                             |    |                      |
| Details                                                             |    |                      |
| User Details User Rights                                            |    |                      |
|                                                                     |    |                      |
| RFIs / RFxs                                                         |    | C Edit RFx Rights    |
| Visibility of RFx Lists                                             | No | K                    |
| Access RFx Details                                                  | No |                      |
| Create Response                                                     | No |                      |
| Modify Before Publishing                                            | No |                      |
| Modify and Submit                                                   | No |                      |
| Contact Visible to Buyer                                            | No |                      |
| Messages Management                                                 | No |                      |
| View Sensitive Data (including; attachments, response, pricing etc) | No | ×                    |
| Auctions                                                            |    | Edit Auctions Rights |
| Visibility of Auction Lists                                         | No |                      |

Select "Edit" to adjust all User Rights simultaneously.

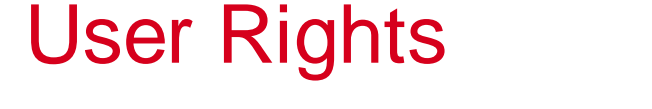

• User: Division: Details User Details - 🗐 RFIs / RFxs

Auctions Visibility of Access Auction Details

Participate

Access to Auction Monitor

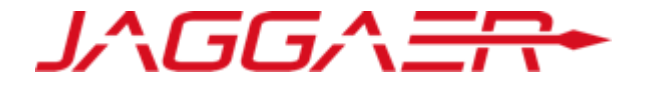

Select the respective section's "Edit" button, such as "Edit RFx Rights" to adjust only that section.

### Back to List

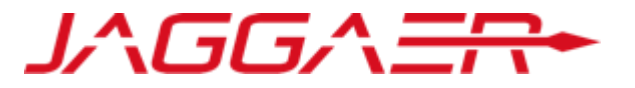

Once the Supplier Super User has made and saved the appropriate User Rights, select "**Back to List**" to be directed back to the User Management page.

| Here Back To List                                                   |    | C≱Edit ····       |
|---------------------------------------------------------------------|----|-------------------|
| ▼ User: John Smith<br>Division: Division                            |    |                   |
| Details                                                             |    |                   |
| User Details User Rights                                            |    |                   |
|                                                                     |    |                   |
| RFIs / RFxs                                                         |    | C Edit RFx Rights |
|                                                                     |    |                   |
| Visibility of RFx Lists                                             | No |                   |
| Access RFx Details                                                  | No |                   |
| Create Response                                                     | No |                   |
| Modify Before Publishing                                            | No |                   |
| Modify and Submit                                                   | No |                   |
| Contact Visible to Buyer                                            | No |                   |
| Messages Management                                                 | No |                   |
| View Sensitive Data (including; attachments, response, pricing etc) | No |                   |

New User Login

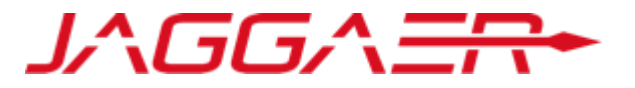

New Users will receive an email containing their "Username" and Temporary "Password". They will create their permanent password following their initial login.

Dear John Smith,

Welcome to BHE Platform.

Your User Name is: exampleuser

Your Password is: 0827841341

To log in to your account to access the functions associated with your account, click the following link and enter your Username and Password

Add User Roles

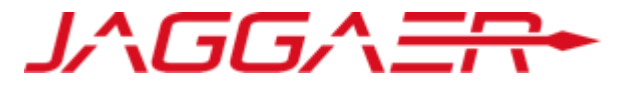

To add a new User Role, select the "User Roles" section, followed by "Create". This allows the Supplier Super User to quickly assign permissions to users by selecting the user's role.

| â       | User Roles Divisions Default Users      |            |
|---------|-----------------------------------------|------------|
|         | G                                       | Create ••• |
| -       | Enter Filter (type to start search)     |            |
| £       | No User Roles                           |            |
|         |                                         |            |
| <u></u> | - COPVRIGHT 2000 - 2019 BRAVOSOLUTION ~ | ^ Тор      |

### **User Role Rights**

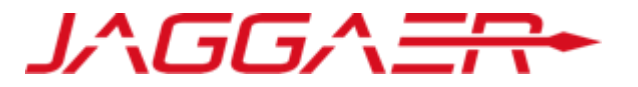

The Supplier Super User will be directed to the "**User Role**" page. Set the rights for the role. Note: once created these rights can be modified by selecting "**Edit**", similar to editing a single user's rights.

| New Role                                                                                    |      |               |  |  |
|---------------------------------------------------------------------------------------------|------|---------------|--|--|
|                                                                                             |      | Save X Cancel |  |  |
|                                                                                             |      |               |  |  |
| General Settings                                                                            |      |               |  |  |
| * Role Name                                                                                 |      |               |  |  |
| * Shared Role                                                                               | No V |               |  |  |
| RFIs / RFxs                                                                                 |      |               |  |  |
| Visibility of REx Lists                                                                     | No   |               |  |  |
| * Access RFx Details                                                                        | No T |               |  |  |
| ★ Create Response                                                                           | No   |               |  |  |
| * Modify Before Publishing                                                                  | No   |               |  |  |
| * Modify and Submit                                                                         | No   |               |  |  |
| * Contact Visible to Buyer                                                                  | No 🔻 |               |  |  |
| ★ Messages Management                                                                       | No   |               |  |  |
| <ul> <li>View Sensitive Data (including; attachments,<br/>response, pricing etc)</li> </ul> | No   |               |  |  |

### Edit User Role Rights

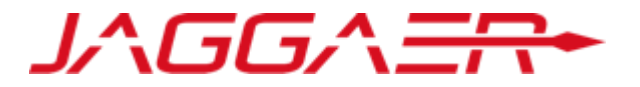

Select one of the User Roles to be directed to the User Rights page.

| -                                          |                                       |                                   |            |                        |                      |                       |
|--------------------------------------------|---------------------------------------|-----------------------------------|------------|------------------------|----------------------|-----------------------|
| <b>a</b>                                   | Users User Roles Divisions            | Default Users                     |            |                        |                      |                       |
| Ω                                          |                                       |                                   |            |                        |                      | Create                |
| -                                          | Enter Filter (type to start search)   | ~                                 |            |                        |                      |                       |
| đ                                          | Role Name                             | <ul> <li>Division Name</li> </ul> | Created By | Date Created           |                      | Shared Role           |
| - 20                                       | 1 Administrator                       | Division                          | Smith John | 02/18/2019 01:18:53 PM |                      | Yes                   |
| D)                                         | Total 1                               |                                   |            |                        |                      | Page 1 of 1           |
| *                                          | COPYRIGHT 2000 - 2019 BRAVOSOLUTION ∼ |                                   |            |                        |                      | ^ Тор                 |
| H Back To                                  | D List                                |                                   |            | Qr∈d                   | dit 🙀 Save As Copy 🚥 |                       |
| <ul> <li>Role</li> <li>Division</li> </ul> | : Administrator                       |                                   |            |                        |                      |                       |
| Details                                    |                                       |                                   |            |                        |                      | Within each User      |
| User Rights                                | s Verification                        |                                   |            |                        |                      | Role, the Supplier    |
|                                            |                                       |                                   |            |                        | Creating Settings    | Super User can        |
| General Se                                 | ettings                               |                                   |            |                        |                      | "Edit" that specific  |
| Role Name                                  | e                                     | Administrator                     |            |                        |                      | role's "Lleer Dights" |
| Shared Ro                                  | ble                                   | Yes                               |            |                        |                      |                       |
| RFIs / RFx                                 | S                                     |                                   |            |                        | Credit RFx Rights    |                       |
| Visibility o                               | of RFx Lists                          | Yes                               |            |                        |                      |                       |
| Access R                                   | Fx Details                            | Yes                               |            |                        |                      |                       |

#### **User Role Verification**

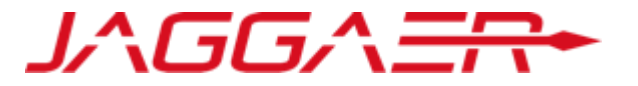

Within each User Role, the "Verification" section shows "Users" with rights that differ from their assigned role.

|                                     |                                                                                                    |            |                        | ⊕ c         |
|-------------------------------------|----------------------------------------------------------------------------------------------------|------------|------------------------|-------------|
| Enter Filter (type ti start search) | ~                                                                                                    |            |                        |             |
| Role Name                           | <ul> <li>Division Name</li> </ul>                                                                     | Created By | Date Created           | Shared Role |
| 1 Administrator                     | Division                                                                                              | Smith John | 02/18/2019 01:18:53 PM | Yes         |
| Total 1                             |                                                                                                    |            |                        | Page        |
| PYRIGHT 2 10 - 2019 BRAVOSOLUTION ~ |                                                                                                    |            |                        |             |
| PYRIGHT 2 10 - 2019 BRAVOSOLUTION ~ | H- Back To List                                                                                       |            |                        |             |
| PYRIGHT 2 10 - 2019 BRAVOSOLUTION ~ | Back To List     Role: Administrator                                                                  |            |                        |             |
| PYRIGHT 2 10 - 2019 BRAVOSOLUTION ~ | Role: Administrator<br>Division: Division                                                             |            |                        |             |
| PYRIGHT 2 10 - 2019 BRAVOSOLUTION ~ | Back To List     Role: Administrator     Division      Details                                        |            |                        |             |
| PYRIGHT 2 10 - 2019 BRAVOSOLUTION ~ | Back To List     Role: Administrator     Division: Division      Details     User Rights Verification |            |                        |             |

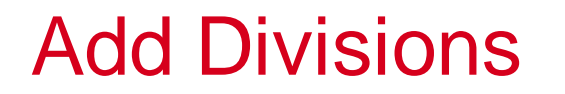

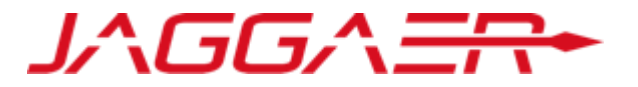

#### To add a new Division, click "Divisions", followed by "Create".

| â          | Users User Roles Divisions Default Users |                  |                        |             |
|------------|------------------------------------------|------------------|------------------------|-------------|
|            |                                          |                  |                        | Create •••  |
| <b>S</b> * | Enter Filter (type to start search)      |                  |                        | _           |
| eD         | Division Name                            | Division Manager | Division Created       |             |
| LEL        | 1 Division                               | Smith John       | 01/21/2019 03:54:22 PM |             |
|            | Total 1                                  |                  |                        | Page 1 of 1 |
| 2          | ~ COPYRIGHT 2000 - 2019 BRAVOSOLUTION ~  |                  |                        | АТор        |

Divisions can be used to segregate supplier users into separate business units, divisions, etc., but are not required.

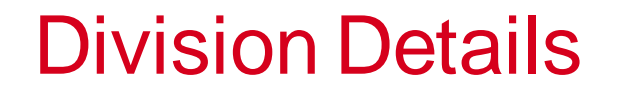

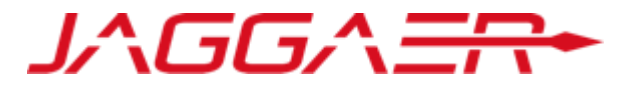

#### Enter the Division Details. Note: fields with a (\*) are mandatory.

| New Division           |                                 |
|------------------------|---------------------------------|
|                        | Save × Cancel                   |
| Division Details       |                                 |
| * Division Name        | Division Title                  |
| Division Tag for Codes | ★ Division Manager Smith John ▼ |

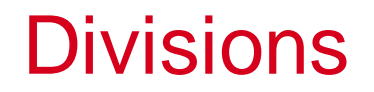

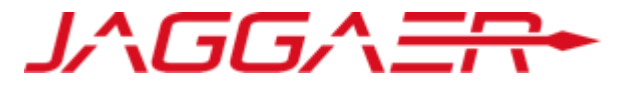

#### Select one of the Divisions to be directed to the "Divisions Details" page.

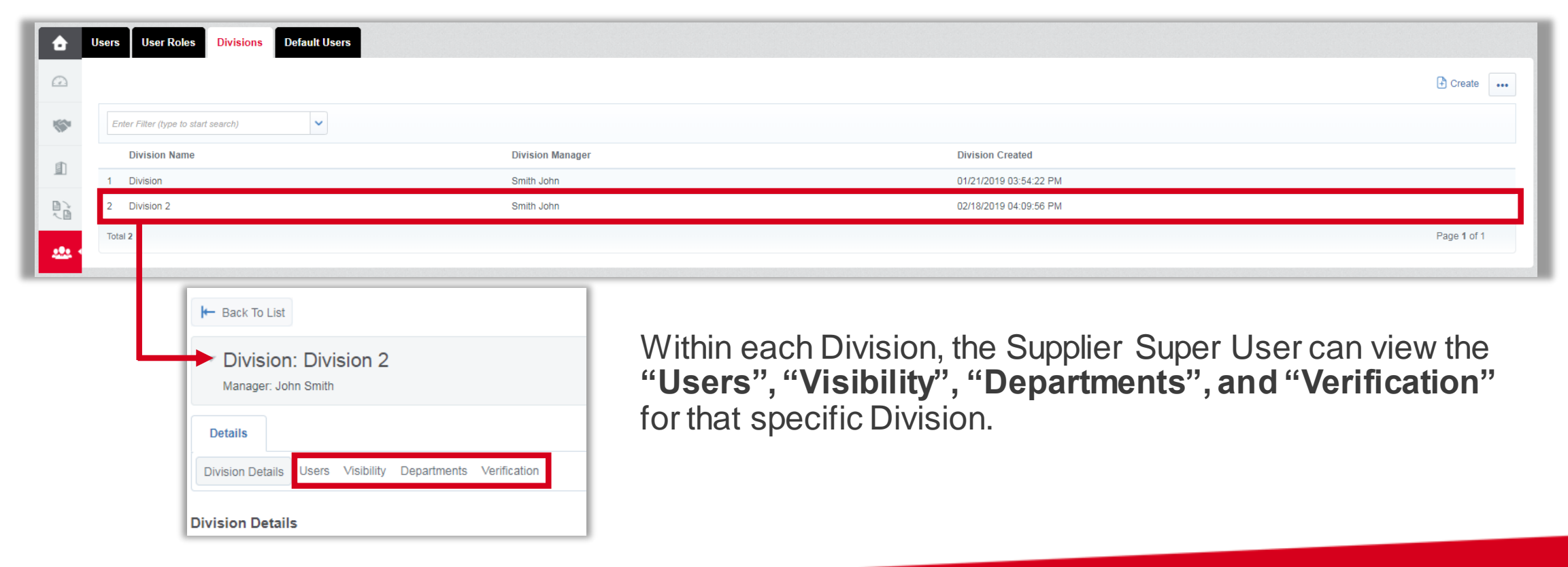

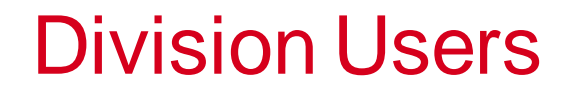

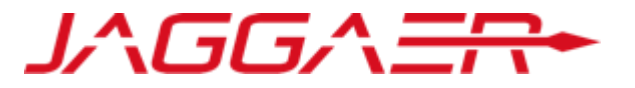

Within each Division, the Supplier Super User can view the "Users" for that specific Division.

| H- Back To List                                            |                                |           | •••        |
|------------------------------------------------------------|--------------------------------|-----------|------------|
| Division: Division 2     Manager: John Smith               |                                |           |            |
| Details                                                    |                                |           |            |
| Division Detail: Users /isibility Departments Verification |                                |           |            |
|                                                            |                                |           | xport List |
| Enter Filter (type to start search)                        |                                |           |            |
| Last Name                                                  | <ul> <li>First Name</li> </ul> | Role Name |            |
| 1 Smith                                                    | John                           |           |            |
| Total 1                                                    |                                | Page 1    | of 1       |

# **Division Visibility**

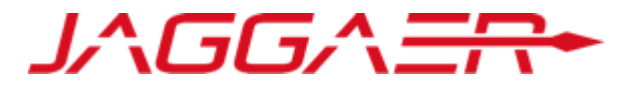

Within each Division, the Supplier Super User can view and set the "**Visibility**" for that specific Division. Divisions can be set to be visible to other specific divisions.

| Here Back To List                                                                  | •••           |
|------------------------------------------------------------------------------------|---------------|
| Division: Division 2 Manager: John Smith                                           |               |
| Details                                                                            |               |
| Division Details User Visibility Departments Verification                          |               |
|                                                                                    | Edit          |
| Enter Filter (type to start search)                                                |               |
| Division Name Is the current division able to see this Division and related Users? |               |
| 1 Division No                                                                      |               |
| Total 1 Page                                                                       | <b>1</b> of 1 |

### **Division Departments**

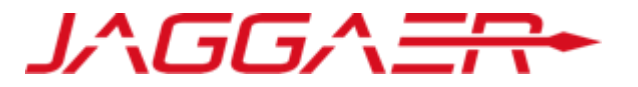

Within each Division, the Supplier Super User can add "**Departments**" into that specific division. This will allow the Suppler to further segregate and organize its users. Creating "**Departments**" is not required.

| Division: Division 2     Manager: John Smith                          |       |
|-----------------------------------------------------------------------|-------|
| Details     Division Details     Users     Visibility     Departments |       |
| Department Name                                                       | + Add |
| 1 Department 1                                                        |       |

**Division Verification** 

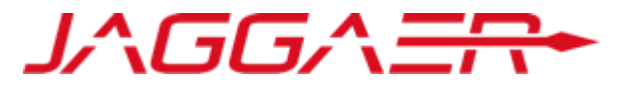

Within each Division, the "Verification" section shows "Users" with rights that exceed the Division Manager.

| ┝── Back To List                                           |  |
|------------------------------------------------------------|--|
| Division: Division 2<br>Manager: John Smith                |  |
| Details                                                    |  |
| Division Details Users Visibility Departments Verification |  |
| No Users in this Division have modified Rights             |  |
|                                                            |  |

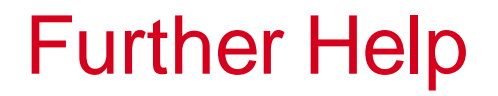

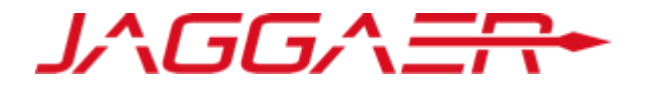

- For further help, please check out the online help for suppliers.
- Alternatively you can email the JAGGAER helpdesk at <u>customersupport@jaggaer.com</u> or call 844-217-0017.